## Patente Punti - Comunicazione a MCTC

• REQUISITI ESSENZIALI:

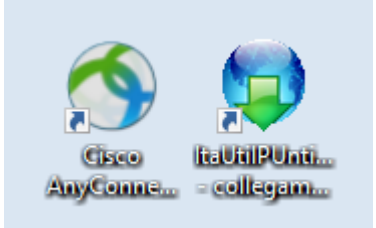

Dal Menù Principale e andando in questa sottovoce del menù 'Patente e Punti' potremmo svolgere due funzioni principali:

- Mandare i verbali alla Motorizzazione per decurtare i punti sulla patente di uno o più intestatari
- Ricevere l'esito dalla Motorizzazione, passate le ventiquattro ore minime richieste

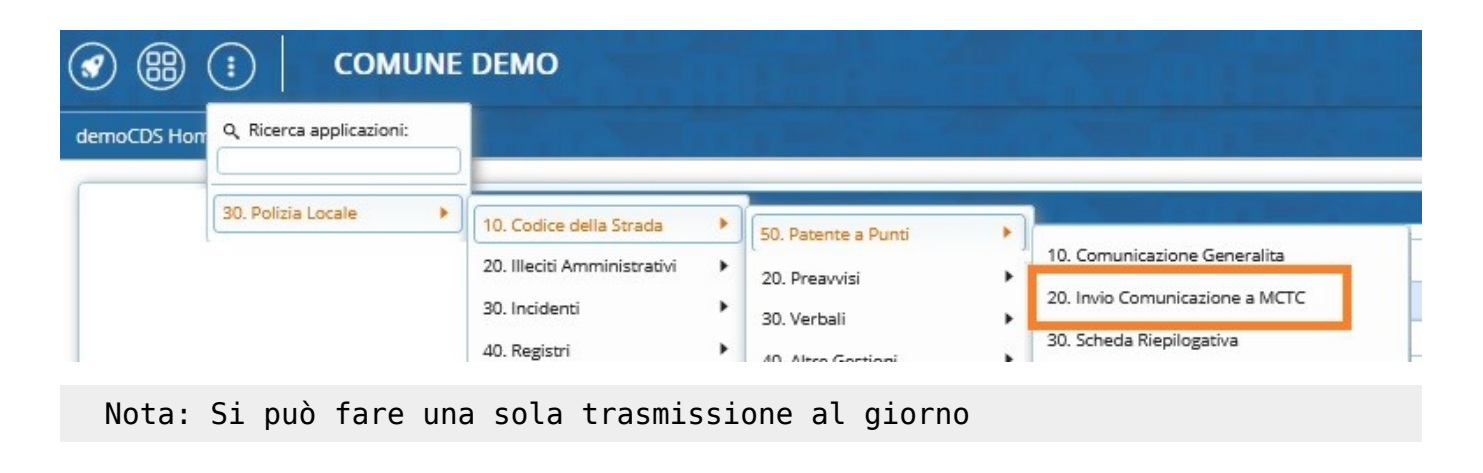

## MCTC - INVIO FILE

NOTA\*\*: Per raddoppiare i punti [caso neopatentato], consultare la guida a: questo link PASSO 1: collegare la vpn del Cisco con le vostre credenziali. PASSO 2: Per creare un elenco di verbali e inviarlo alla MCTC, dal Menù Principale e seguendo il percorso: 'Patente e Punti' ▶ 'Invio Comunicazione a MCTC' (come da schermata soprastante). Si aprirà la schermata iniziale sottostante dove potremmo creare un file testo con le patenti associate ai verbali Last update: 2025/02/18 guide:cds:verb\_invioamctc https://wiki.nuvolaitalsoft.it/doku.php?id=guide:cds:verb\_invioamctc&rev=1739888696

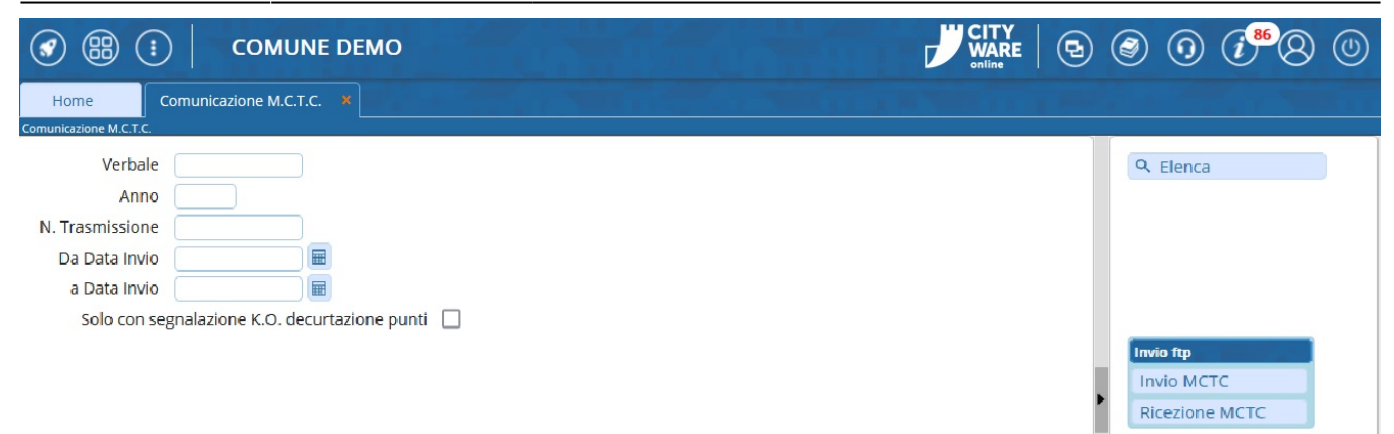

Per preparare un file con i verbali con punti da decurtare da mandare alla motorizzazione puntare su 'Invio Comunicazione', così facendo si aprirà una finestra di pop-up dalla quale si potranno impostare filtri per una prima scrematura e poi fare 'Elenca' per estrare tutti i verbali che contengono punti che non sono ancora stati decurtati). - Nota: I verbali continueranno ad essere visibili in questo elenco finché non torneranno con esito positivo dalla MCTC.

|                 | 88 🔅   CON                                                                                                    | IUNE DEMO                                                                                                    |                                                  | ) () () () () () () () () () () () () ()  |
|-----------------|----------------------------------------------------------------------------------------------------|----------------------------------------------------------------------------------------------------|--------------------------------------------------|-------------------------------------------|
| Home            | Inserimento Verb                                                                                                    | ale X Blocco Temporaneo X Comunicazione M.C.T.C. X                                                                                                    |                                                  |                                           |
| Comunicazi      | one M.C.T.C.                                                                                                    |                                                                                                    |                                                  |                                           |
| -               | Verbale                                                                                                    |                                                                                                    |                                                  | Q, Elenca                                 |
| 4               | Selezione Punti                                                                                                    |                                                                                                    |                                                  | ×                                         |
| N. <sup>-</sup> | Da Verbale<br>A Verbale<br>Dal Termine Invio<br>Dalla Data Infrazione<br>Tipo Verbale<br>PATENTE<br><u>Numero</u> <u>Verb</u> | Estrai la Trasmissione N.         Anno         Image: Al termine Invio         Image: Al termine Invio         Image: Al termine Invio         Image: Al termine Invio         Image: Alla Data Infrazione         Image: Alla Data Infrazione         Image: Alla Data Infrazione         Image: Alla Data Infrazione         Image: Alla Data Infrazione         Image: Alla Data Infrazione         Image: Alla Data Infrazione         Image: Alla Data Infrazione         Image: Alla Data Infrazione         Image: Alla Data Infrazione         Image: Alla Data Infrazione         Image: Alla Data Infrazione         Nominativo         Data Infrazione         Notifica         Quietanza         Conducente         MCTC         MCTC | Elenca<br>Carica<br>Storni<br>Vedi Log<br>Stampa | Invio ftp<br>Invio MCTC<br>Ricezione MCTC |

\* Per effettuare l'invio dei punti per <u>un solo</u> verbale\*: sarà necessario selezionarlo con l'apposito checkbox posto sulla prima colonna di sinistra.

3/6

| noCDS Hame          | Comunicazio     | ne M.C.T.C. 🕷      |            |              |               |      |                    |                       |
|---------------------|-----------------|--------------------|------------|--------------|---------------|------|--------------------|-----------------------|
| unicazione M.C.T.C. |                 |                    |            |              |               |      |                    |                       |
| Verbale<br>Anno     |                 |                    | Selezi     | one Punt     | 1.1.1.1.1.1.1 |      | -                  |                       |
| Trasmissione        |                 |                    |            |              |               |      |                    |                       |
| a Data Invio        |                 |                    | Da Verbale |              |               |      |                    |                       |
| a Data Invio        |                 |                    |            |              | A Verbale     |      |                    | Anno                  |
| Solo con segr       | alazione K.O. d | lecurtazione punti |            | Dal T        | ermine Invio  |      |                    | Al termine Invio      |
|                     |                 |                    |            | Dalla Dat    | ta Infrazione |      |                    | Alla Data Infrazione  |
|                     |                 |                    |            | 6            | Tipo Verbale  | ~    |                    | Giorni dalla Notifica |
|                     |                 |                    |            |              | PATENTE       | 0    | CQC, CAP           | 0                     |
|                     |                 |                    |            | Numero<br>TX | Verb          | Anno | Data<br>Infrazione | Nominat               |
|                     |                 | _                  |            | 0            | 58            | 2024 | 20/06/2024         | VERDI MARIO           |
|                     |                 |                    |            | 0            | 57            | 2024 | 20/05/2024         | SEMPRONIA GIOV        |

\* Per

inviare tutti i verbali per i punti (I verbali con lo sfondo rosso non verranno inseriti nel File che si andrà a creare perché sono segnalazioni. Vedremo come sistemarli in una sottosesezione di questa wiki)

| I 🕄 🔀 🕄                                                                  | COMUNE DEMO                |        |                   |                                                                                     |      |            |     |
|--------------------------------------------------------------------------|----------------------------|--------|-------------------|-------------------------------------------------------------------------------------|------|------------|-----|
| demoCDS Home Com                                                         | unicazione M.C.T.C. 🛛 🕷    |        |                   |                                                                                     |      |            |     |
| Comunicazione M.C.T.C.<br>Verbale<br>Anno                                | -                          | Selezi | one Punt          | -                                                                                   |      |            |     |
| N. Trasmissione<br>Da Data Invio<br>a Data Invio<br>Solo con segnalazion | ne K.O. decurtazione punti |        | Dal T<br>Dalla Da | Da Verbale<br>A Verbale<br>ermine Invio<br>ta Infrazione<br>Tipo Verbale<br>PATENTE |      | CQC, CA    | AGP |
|                                                                          | 2                          |        | Numero<br>TX      | Verb                                                                                | Anno | Data       |     |
|                                                                          |                            |        | 0                 | 60                                                                                  | 2024 | 24/06/2024 |     |
|                                                                          |                            |        | 0                 | 58                                                                                  | 2024 | 20/06/2024 |     |
|                                                                          |                            |        | 0                 | 57                                                                                  | 2024 | 20/06/2024 |     |
|                                                                          |                            |        | 0                 | 53                                                                                  | 2024 | 24/05/2024 |     |
|                                                                          |                            |        |                   |                                                                                     |      |            |     |

|                                                  | Cliccando su questa casella bianca su sfondo<br>azzurro, potremmo selezionare tutti i verbali che<br>sono comparsi in questo elenco ( Saranno estratti<br>anche i verbali che hanno avuto risposta dalla<br>MCTC con stati indefinito n preativo)                     |     | Selezi | cione Pun         | ti<br>Da Verbale<br>A Verbale                              |                      |                                                | Anna                                           |                                              | Estra             | la Trasmission                                                  | e N.                                   | stato              |                       |                  | Carica<br>Scorni          |
|--------------------------------------------------|----------------------------------------------------------------------------------------------------|-----|--------|-------------------|------------------------------------------------------------|----------------------|------------------------------------------------|------------------------------------------------|----------------------------------------------|-------------------|-----------------------------------------------------------------|----------------------------------------|--------------------|-----------------------|------------------|---------------------------|
| possiamo selez<br>cliccando sulla<br>riga del ve | tionare o deselezionare un solo verbale<br>casella bianca su sfondo bianco sulla<br>erbale da selezionare o da taaliere                                                                                                    | ۲ L |        | Dall<br>Dalla Da  | Termine Invio<br>ata Infrazione<br>Tipo Verbale<br>PATENTE | •                    | CQC, CAP                                       | Al termine Invio                               |                                              | di rispos<br>N. U | ta indefinito o<br>litima Trasmissi<br>Data Uli<br>Esito Ricezi | one 63<br>t. Tx 06/11/2<br>one IN ATTE | 014<br>SA          |                       |                  | Altra Ricerca<br>Vedi Log |
| l verbo<br>verrann<br>occorre                    | ni och e du selezionare o du logitere<br>nii che hanno la sfonda rosso sono segnalazioni (non<br>o inseriti nel file che si andrà a creare). Per sistemarii<br>e aprire la Scheda di quel Verbale e cambiare/inserire<br>Vienteri di quel Verbale e cambiare/inserire |     |        | Numero<br>TX<br>0 | Verb<br>53                                                 | Anno<br>2024<br>2024 | Data<br>Infrazione<br>24/05/2024<br>12/04/2024 | Nominativo<br>ANGELONI STEFANIA<br>ROSSI MARIO | Data<br>Notifica<br>24/05/2024<br>12/04/2024 | Data<br>Quietanza | Dati<br>Conducente<br>24/05/2024<br>12/04/2024                  | Articolo<br>MCTC<br>158                | Comma<br>MCTC<br>5 | Ipotesi<br>MCTC<br>IN | Punti<br>2<br>10 | Stampa                    |

I verbali con lo sfondo rosso non verranno inseriti nel File che si andrà a creare perché sono segnalazioni. Per sistemarli occorre aprire la Scheda del Verbale corrispondente e cambiare/inserire l'Ipotesi MCTC, selezionandola tramite la lentina di ingrandimento ( come da schermata sottostante). Una volta selezionata/cambiata ipotesi per MCTC, fare REGISTRA per salvare l'intervento.

| ⑦ ಔ Ⅰ   СОМИНЕ DEMO                                                       | Es.Contabile <u>2025</u><br>Utente: DEMOCDS                                                                | 0 0 0              |
|---------------------------------------------------------------------------|----------------------------------------------------------------------------------------------------|--------------------|
| demoCDS Home Comunicazione M.C.T.C. × Inserimento Verbale #               |                                                                                                    |                    |
| Inserimento Verbale                                                       |                                                                                                    |                    |
|                                                                           | Risultato Ricerca X                                                                                        | 😭 Allegati         |
|                                                                           |                                                                                                    | Leggi File         |
| Nazione I Q A Targa 4/5EC5CD 2 Rimorchio                                  | Ipotesi MCTC                                                                                               | F2-Nuovo           |
| Segnalazioni                                                              | Articolo Comma lipotesi I Oggetto Punti Nec                                                                | B F3:Altra Ricarca |
|                                                                           | Patentati                                                                                                  | a romanicerca      |
|                                                                           | 153 10 1N UTILIZZAVA I PROJETTORI DI PROFONDITA' O NON LI COMMUTAVA IN ANABBAGLIANTI NELL'INCROCIARE ALI 6 | 🕈 Torna a Elenco   |
| Reviel MACEPATA Can 62100 Prov MC Nationa 1 0 Via C                       | c 153 11 7N CONDUCENTE FACEVA USO IMPROPRIO DEI DISPOSITIVI D'ILLUMINAZIONE 1 2                            |                    |
| PEC Sottoscritt. N v Notifica                                             | 153 11 6N SEBBENE DOTATO DI LUCE POSTERIORE PER NEBBIA, NON NE FACEVA USO NEI CASI PREVISTI. 1 2           |                    |
|                                                                           | 153 11 5N ALLA GUIDA FACEVA USO DI DISPOSITIVI O DI ALTRE FONTI LUMINOSE DIVERSI DA QUELLI PRESCRITTI. 1 2 | Vai a >>           |
|                                                                           | 153 11 4N OMETTEVA DI FAR USO DELLA SEGNALAZIONE LUMINOSA DI PERICOLO SEBBENE LE CONDIZIONI NE PRESC 1 2   |                    |
| Parid MACEPATA Can 62100 Prov. MC National O Via C                        | 153 11 3N ALLA GUIDA DEL VEICOLO TRASPORTANDO FERITO GRAVE NON TENEVA ACCESI I PROIETTORI ANABBAGLIAI 1 2  |                    |
| PEC Sottoscritt, S v Com, 21/06/2024                                      | 153 11 2N CON VEICOLO FACEVA USO DEI PROFETTORI DI PROFONDITA' O ANABBAGLIANTI SEBBENE NON FOSSE CON 1 2   | Registra           |
| Docum, PATENTE Cat. A B Numero A11124678EG Rilascio 05/09/2020            | 153 11 1N IN CONDIZIONI RICHIEDENTI USO DEI DISPOSITIVI VISIVI E/O DI ILLUMINAZIONE NON NE FACEVA USO. 1 2 |                    |
|                                                                           | 153 10 2N UTILIZZAVA PROJETTORI DI PROFONDITA' O NON LI COMMUTAVA IN ANABBAGLIANTI NEL SEGUIRE A BREVE 3 6 |                    |
| Infrazione Manc.Con./Sanz.Acc. Dati Articolo 180 Dati Rilevatori          | 153 11 8N IN ZONA NON PIENAMENTE VISIBILE CONDUCENTE SI FERMAVA O SOSTAVA SENZA LASCIARE IN FUNZIONE 1 2   | Leggi              |
| Cod. Violazione Q Articolo 153 Q Totale Punti 1                           |                                                                                                    | Dati               |
| Elenco Violazioni                                                         |                                                                                                    |                    |
| Cod. Viol. Articolo 🗢 Comma Somma Somma Max Punti Ipotesi Violazione MC C |                                                                                                    |                    |
| 153 7 E 11 42,00 173,00 1                                                 |                                                                                                    |                    |
|                                                                           |                                                                                                    |                    |
|                                                                           |                                                                                                    |                    |
| Visualizza                                                                | 28                                                                                                    |                    |
|                                                                           |                                                                                                    |                    |
| Ometteva di azionare la segnalazione luminosa di pericolo:                |                                                                                                    |                    |
| - mentre collocava (o riprendeva) il segnale mobile di pericolo;          |                                                                                                    |                    |
|                                                                           | Visualizzati 1 - 10 di 10                                                                                  |                    |

<u>PASSO 3</u>: per inviare questo file creato alla MCTC occorre aprire l'applicazione itaUtilPunti dal collegamento sul proprio pc e fare 'Trasmetti Punti' (*Se il file è stato mandato come da procedurà comparirà la segnalazione che possiamo leggere nella schermata qui sottostante*)

|                               | MCTC Punti                                                                                                    |                         |
|-------------------------------|----------------------------------------------------------------------------------------------------|-------------------------|
|                               | Non Definito                                                                                                    | 🛩 🙀                     |
|                               | Irasmetti Punti                                                                                                    | Ricevi Esito            |
|                               | Parametri FTP         AD <sup>c</sup> Id         Agent         Server         Connessione         AD           1         FTPCDS         nominativo server         Image: Server         Image: Server | MCTC Punti × Rootpath • |
| Cisco<br>Anytonne, -collegama |                                                                                                    | QK                      |
| 9°C<br>Soleggiato             | Q Cerca                                                                                                    |                         |

Si può fare <u>una sola trasmissione</u> al giorno. Mandato il file, La MCTC lo elaborerà <u>e dopo 24 ore</u> aver fatto questa operazione sarà possibile recuperare il file di risposta (vedremo come fare nella sezione subito sottostante!) —- ==== MCTC - RICEZIONE ESITO ===== <u>PASSO</u> <u>1</u>: Dopo essersi collegati alla VPN del Cisco, possiamo riaprire il collegamento sul pc del programma ... per ricevere l'esito del file - *Nota: il file dell'esito non sarà disponibile prima di ventiquattrore!* 

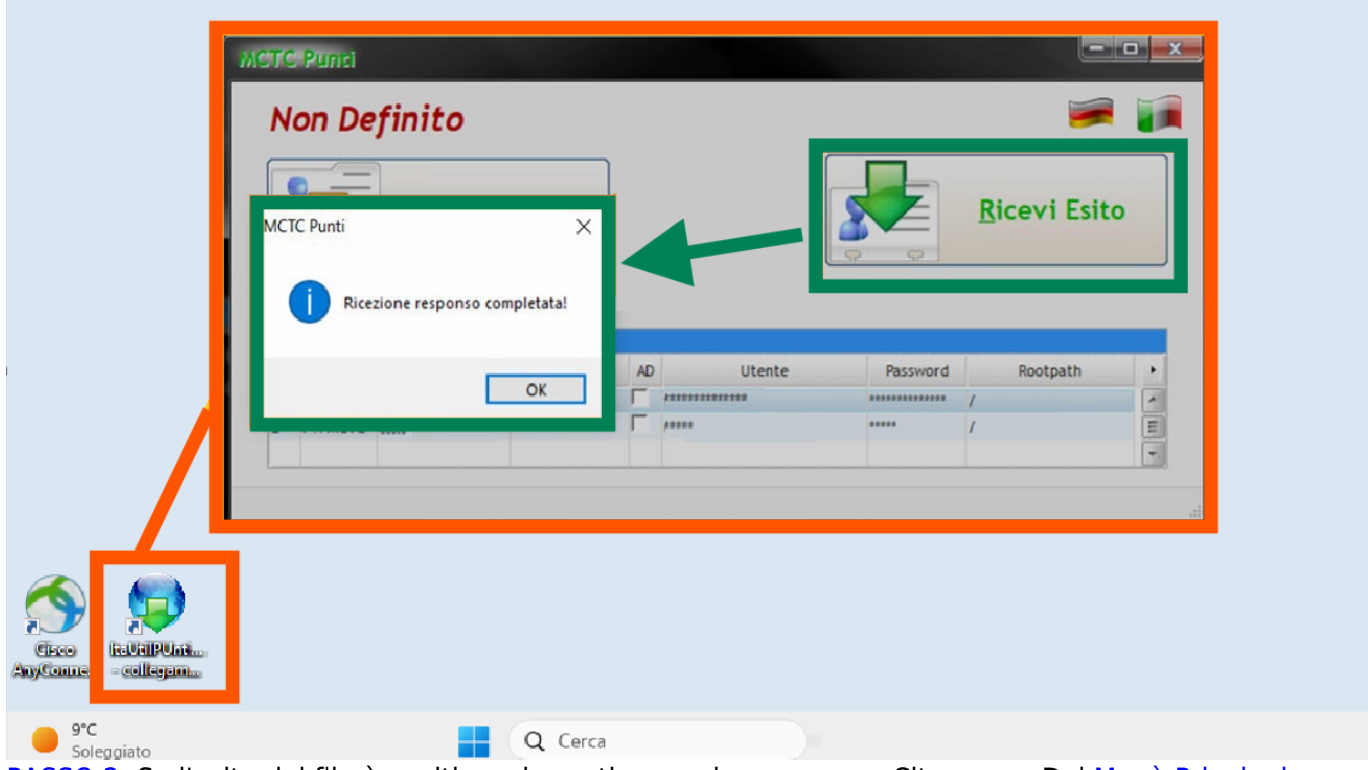

<u>PASSO 2</u>: Se l'esito del file è positivo, ci spostiamo sul programma Cityware e Dal <u>Menù Principale</u> torneneremo nella nella sezione Comunicazione MCTC. Qui fare click sul bottone 'Ricezione MCTC' (In questo modo verranno automaticamente aggiornati i punti dei verbali inviati alla MCTC.

| Last update: 2025/02/18<br>14:24 | guide:cds:verb_invioamctc https://wiki.nuvolaitalsoft.it/doku.php?id=guide:cds:verb_invioamctc&rev=1739888696 |
|----------------------------------|----------------------------------------------------------------------------------------------------|
|----------------------------------|----------------------------------------------------------------------------------------------------|

| 14.24                                                |                      |                    |                                               |                                                                       |                          |                                       |
|------------------------------------------------------|----------------------|--------------------|-----------------------------------------------|-----------------------------------------------------------------------|--------------------------|---------------------------------------|
| (2) (8) (2)                                          | i) co                | DMUNE DEM          | 0                                             | a miles a                                                             |                          | · · · · · · · · · · · · · · · · · · · |
| demoCDS Hom                                          | Ricerca applica      | zioni:             |                                               |                                                                       |                          |                                       |
| 3                                                    | 0. Polizia Locale    | • 10. Co           | dice della Strada 🔰                           | 50. Patente a Punti                                                   | •                        |                                       |
|                                                      |                      | 20. III<br>30. In  | citi Amministrativi I<br>identi I             | 20. Preavvisi<br>30. Verbali                                          | 20. Invio C              | icazione Generalita                   |
| <ul> <li>(3) (B) (</li> </ul>                        | i)   (               |                    | gistri<br>EMO                                 | 40 Altra Cottiani                                                     | 50. sched                |                                       |
| demoCDS Home                                         | Comunic              | azione M.C.T.C.    |                                               |                                                                       |                          |                                       |
| Verbale<br>Anno                                      |                      |                    |                                               |                                                                       |                          | Q, Elenca                             |
| N. Trasmissione<br>Da Data Invio                     |                      |                    |                                               |                                                                       |                          |                                       |
| a Data Invio<br>Solo con se                          | egnalazione K        | .O. decurtazione p | unti 🗌                                        |                                                                       |                          |                                       |
|                                                      |                      |                    |                                               |                                                                       |                          | Invio ftp<br>Invio MCTC               |
|                                                      |                      |                    |                                               |                                                                       |                          | Ricezione MCTC                        |
|                                                      |                      |                    |                                               |                                                                       |                          |                                       |
| Comunicazione M.C.T.C.                               | Containea/faire.f    |                    |                                               |                                                                       |                          |                                       |
| Verbale<br>Anno<br>N. Trasmissione                   |                      |                    | Messaggio                                     |                                                                       |                          |                                       |
| Da Data Invio<br>a Data Invio<br>Solo con segnalazio | one K.O. decurtazion | ne punti 🔲         | • Operazione eseguita<br>/dati/itaCds/CDS/imm | con successo file rinominato in :<br>nagini_cds/cdsG520/trasmctc/PUNT | N-O-20241112-103535      |                                       |
| Risultato                                            |                      | Numero             |                                               |                                                                       |                          |                                       |
| Verbale 🗢                                            | Anno                 | TX                 | Stato TX                                      | Decord non-amigrante parché dià tear                                  | marra con acita pacitiva | Note                                  |

--- \* Nota: Possiamo gestire la fase delle decurtazioni punti dai dati conducente **massivamente** (Andando su Cds> patente a punti> comunicazioni da immagini multiple). ---

Record non aggiornato perchè già trasmesso con esito positivo

Record non aggiornato perchè già trasmesso con esito positivo

Record non aggiornato perchè già trasmesso con esito positivo

Errore MCTC N.F080 COMUNE E PROVINCIA DI NASCITA INCONGRUENTI

F080

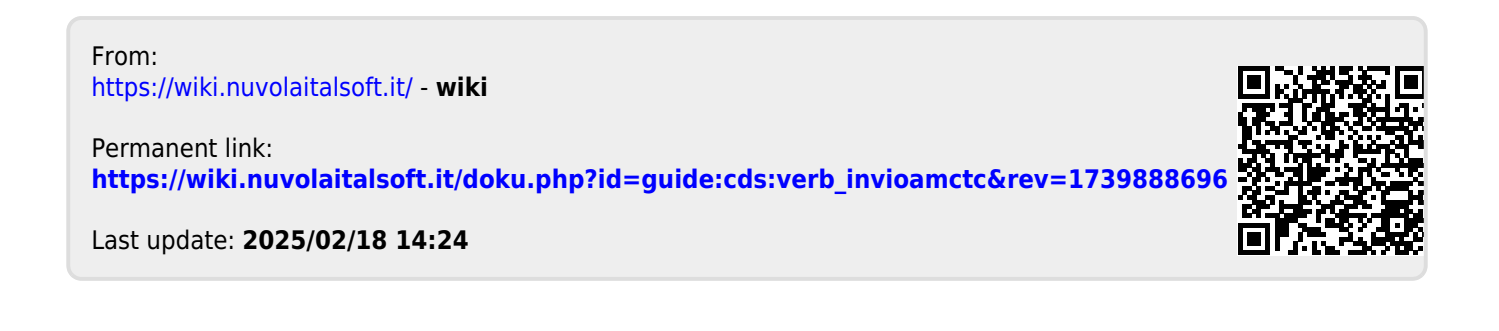